## Scheduling a Tutoring Appointment in Starfish

Login to mysunyadk.com and click on the Starfish icon at the top of the page

| Search                       |                                                                                                    | ALERTS MEMAIL RIGHTSPACE 🖨 DEGRE                                                                    | E 🗙 STARFISH 🛐 BANNER 🏥 PACKLIFE 🥅 TECH<br>SUPPORT 🛄 LIBRARY                                                   |
|------------------------------|----------------------------------------------------------------------------------------------------|----------------------------------------------------------------------------------------------------|----------------------------------------------------------------------------------------------------|
| > ACADEMICS AND TUTORING     | You have been logged in.                                                                                                    |                                                                                                    |                                                                                                    |
| > ACCESSIBILITIES            |                                                                                                    |                                                                                                    |                                                                                                    |
| > BILLING & PAYMENT          | AAUW MEETING/ELECTIONS!                                                                                                    | Interactive Salsa Dance Party                                                                       | View All Events Z<br>We've Got Your Back! Health & Wellness Fair                                               |
| > CAMPUSLIFE                 | From Wednesday, September 21.2022 32:30 PM to 1:45 PM EDT at<br>CAFETERIA AND/OR ZOOM;<br>http://us06web.zoomu.sf/j5365910760? | From Wednesday, September 21, 2022 7:15 PM to 9:00 PM EDT at<br>Multipurpose Room - Residence Hall. | From Thursday, September 22, 2022 11:00 AM to 2:00 PM EDT at The<br>Quad outside of Adirondack & Scoville Hall |
| > CAMPUS SAFETY AND SECURITY | 2011 C                                                                                                    |                                                                                                    |                                                                                                    |
| > COLLEGE INFORMATION        | Students in fully online (ON) courses may preview their courses                                                                | in Brightspace.                                                                                     |                                                                                                    |
| > EMPLOYMENT                 |                                                                                                    |                                                                                                    |                                                                                                    |
| > FINANCIAL AID              | MY ACADEMICS<br>Questions or concerns? Contact registrar@sunyacc.edu or advising@sunyacc.edu.                                  |                                                                                                    |                                                                                                    |
| > RECORDS AND REGISTRATION   | Major                                                                                                    | Overall GPA                                                                                         | Credits Earned/Attempted                                                                                       |

Click on Courses, choose the current semester, and find your math course.

| ::           | Dashboard          |          |          |          |          |
|--------------|--------------------|----------|----------|----------|----------|
| ₫            | My Success Network |          |          |          |          |
|              | Upcoming           |          |          |          |          |
|              | Intake             | We<br>21 | Th<br>22 | Fr<br>23 | Sa<br>24 |
| $\geq$       | Messages           |          |          |          |          |
| 0            | Plans              |          |          |          |          |
|              | Courses            |          |          |          |          |
| -            | Raise Your Hand    |          |          |          |          |
| Privac       | y Policy           |          |          |          |          |
| Terms of Use |                    |          |          |          |          |

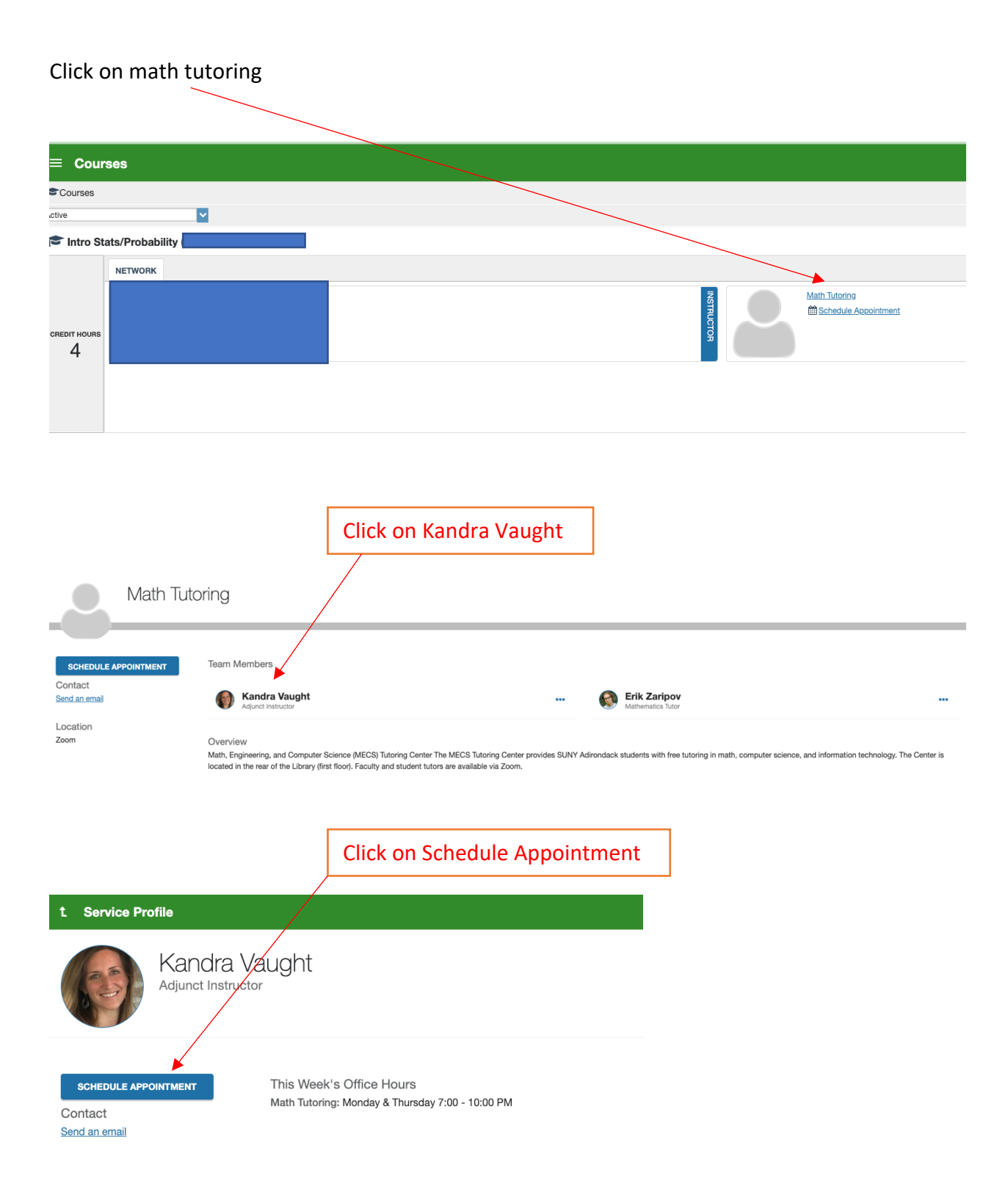

|                      |                                     | Click on Math Tutoring Center |  |  |
|----------------------|-------------------------------------|-------------------------------|--|--|
|                      |                                     |                               |  |  |
| t Schedule Ap        | ppointment                          |                               |  |  |
|                      | Kandra Vaught<br>Adjunct Instructor |                               |  |  |
| What do you nee      | ed help with?                       |                               |  |  |
| Math Tutoring Center |                                     |                               |  |  |
|                      |                                     |                               |  |  |
|                      |                                     |                               |  |  |
|                      |                                     | Click on Math Tutoring        |  |  |
|                      |                                     |                               |  |  |
| t Schedule           | e Appointment                       |                               |  |  |
|                      | Math Tutoring                       |                               |  |  |
|                      |                                     |                               |  |  |
| What do you          | need help with?                     |                               |  |  |
| Math tutorin         | ng                                  |                               |  |  |

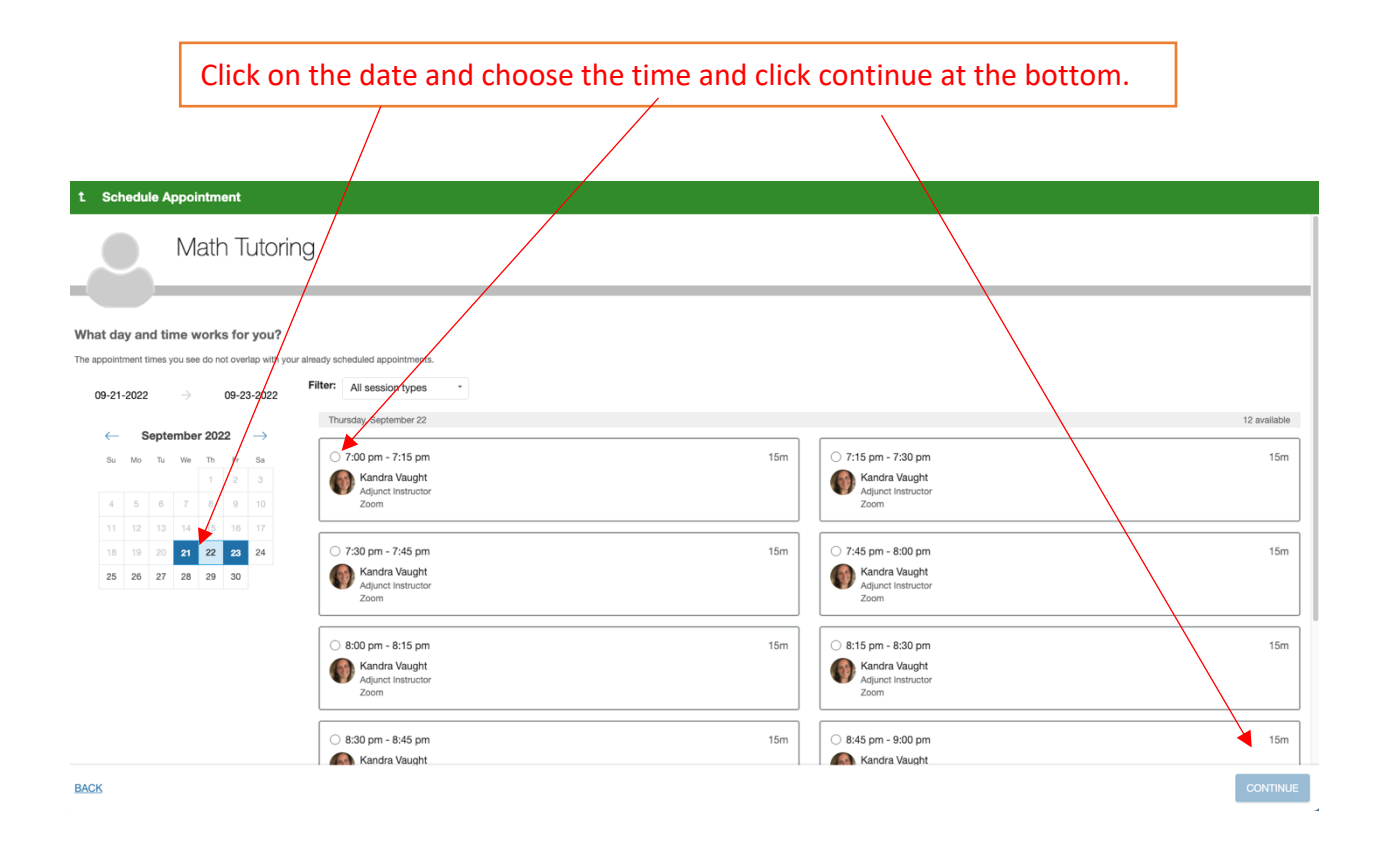

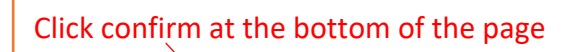

| Schedule Appointment                                                                                                    |                                                                                                    |
|----------------------------------------------------------------------------------------------------|----------------------------------------------------------------------------------------------------|
| Kandra Vaught<br>Adjunet Instructor                                                                                                    |                                                                                                    |
| Does this look correct?                                                                                                    |                                                                                                    |
| Date and Time<br>Thursday, September 22<br>7:00 pm – 7:15 pm<br>Location<br>Zoom<br>Jon Zoom Meeting https://zoom.us//3549845974 Meeting ID: 354 964 5974 | Reason for Visit<br>Math tutoring Classe<br>Course<br>Add accore<br>If you want, tell us a little bit about what's going on so we can telp |
| BACK                                                                                                    | соляям                                                                                                    |

Confirm you've selected the correct appointment time, make note of your Zoom meeting invite, provide the tutor with any additional information, and select Confirm. You will receive a confirmation email to your SUNY Adirondack email address.